## RV110W에서 고정 IP 구성

## 목표

고정 IP 주소 지정은 디바이스에 대한 지속적인 IP를 제공합니다.이를 통해 네트워크 내에서 보다 쉽게 커뮤니케이션할 수 있을 뿐 아니라 보안 위험도 발생하게 됩니다.

이 문서의 목적은 RV110W에서 고정 IP WAN 설정을 구성하는 방법을 보여 주는 것입니다.

## 적용 가능한 디바이스

·RV110W

## 고정 IP 구성

1단계. 웹 구성 유틸리티에서 Networking(네트워킹) > WAN을 선택합니다.

| nternet Connection Type: | Statio | : IP     |     | -          | J                               |
|--------------------------|--------|----------|-----|------------|---------------------------------|
| Static IP Settings       |        |          |     |            |                                 |
| nternet IP Address:      | 0      | . 0      | . 0 | . 0        | (Hint: 192.168.100.100)         |
| Subnet Mask:             | 0      | . 0      | . 0 | . 0        | (Hint: 255.255.255.0)           |
| Default Gateway:         | 0      | . 0      | . 0 | . 0        | (Hint: 192.168.100.1)           |
| Static DNS 1:            | 0      | . 0      | . 0 | . 0        | (Hint: 1.2.3.4)                 |
| Static DNS 2:            | 0      | . 0      | . 0 | . 0        |                                 |
| Optional Settings        |        |          |     |            |                                 |
| Host Name:               | route  | r1FE47D  |     | ]          |                                 |
| Domain Name:             |        |          |     | ]          |                                 |
| MTU:                     | Aut    | o 🔘 Manı | ual |            |                                 |
| Size:                    | 1500   |          |     | Bytes (Rar | nge: 576 - 1500, Default: 1500) |

2단계. Internet Connection Type(*인터넷 연결 유형*) 필드 내의 Internet Connection Type(인터 넷 연결 유형) 드롭다운 메뉴에서 **Static IP(고정 IP)를** 선택합니다.

| Internet Connection Type: | Static IP       | •                                       |
|---------------------------|-----------------|-----------------------------------------|
| Static IP Settings        |                 |                                         |
| Internet IP Address:      | 192 . 168 . 1   | 00 . 100 (Hint: 192.168.100.100)        |
| Subnet Mask:              | 255 . 255 . 2   | 55 . 0 (Hint: 255.255.255.0)            |
| Default Gateway:          | 192 . 168 . 1   | 00 . 1 (Hint: 192.168.100.1)            |
| Static DNS 1:             | 1.1.1           | . 1 (Hint: 1.2.3.4)                     |
| Static DNS 2:             | 1.1.1           | . 1                                     |
| Optional Settings         |                 |                                         |
| Host Name:                | router1FE47D    |                                         |
| Domain Name:              | domain.com      |                                         |
| MTU:                      | 🖲 Auto 🔘 Manual |                                         |
| Size:                     | 1500            | Bytes (Range: 576 - 1500, Default: 1500 |

3단계. Internet IP Address 필드에 WAN 포트의 IP 주소를 입력합니다.

| Internet Setup            |                 |                                          |
|---------------------------|-----------------|------------------------------------------|
| Internet Connection Type: | Static IP       | •                                        |
| Static IP Settings        |                 |                                          |
| Internet IP Address:      | 192 . 168 . 100 | . 100 (Hint: 192.168.100.100)            |
| Subnet Mask:              | 255 . 255 . 255 | .0 (Hint: 255.255.255.0)                 |
| Default Gateway:          | 192 . 168 . 100 | . 1 (Hint: 192.168.100.1)                |
| Static DNS 1:             | 1.1.1           | . 1 (Hint: 1.2.3.4)                      |
| Static DNS 2:             | 1.1.1           | . 1                                      |
| Optional Settings         |                 |                                          |
| Host Name:                | router1FE47D    |                                          |
| Domain Name:              | domain.com      |                                          |
| MTU:                      | Auto C Manual   |                                          |
| Size:                     | 1500            | Bytes (Range: 576 - 1500, Default: 1500) |
| Save Cancel               | ]               |                                          |

4단계. Subnet *Mask*(서브넷 마스크) 필드에 WAN 포트의 서브넷 마스크를 입력합니다.

| Internet Connection Type: | Static IP     |       |              |                               |
|---------------------------|---------------|-------|--------------|-------------------------------|
|                           |               |       |              |                               |
| Static IP Settings        |               |       |              |                               |
| Internet IP Address:      | 192 . 168     | . 100 | . 100        | (Hint: 192.168.100.100)       |
| Subnet Mask:              | 255 . 255     | . 255 | . 0          | (Hint: 255.255.255.0)         |
| Default Gateway:          | 192 . 168     | . 100 | . 1          | (Hint: 192.168.100.1)         |
| Static DNS 1:             | 1.1           | . 1   | . 1          | (Hint: 1.2.3.4)               |
| Static DNS 2:             | 1.1           | ]. 1  | . 1          |                               |
| Optional Settings         |               |       |              |                               |
| Host Name:                | router1FE47D  |       |              |                               |
| Domain Name:              | domain.com    |       |              |                               |
| MTU:                      | Auto C Manual |       |              |                               |
| Size:                     | 1500          |       | Bytes (Range | e: 576 - 1500, Default: 1500) |

5단계. Default Gateway(기본 게이트웨이) 필드에 기본 게이트웨이의 IP 주소를 입력합니다.

| nternet Setup             |                 |                                          |
|---------------------------|-----------------|------------------------------------------|
| Internet Connection Type: | Static IP       | •                                        |
| Static IP Settings        |                 |                                          |
| Internet IP Address:      | 192 . 168 . 100 | . 100 (Hint: 192.168.100.100)            |
| Subnet Mask:              | 255 . 255 . 255 | . 0 (Hint: 255.255.255.0)                |
| Default Gateway:          | 192 . 168 . 100 | . 1 (Hint: 192.168.100.1)                |
| Static DNS 1:             | 1.1.1           | . 1 (Hint: 1.2.3.4)                      |
| Static DNS 2:             | 1.1.1           | . 1                                      |
| Optional Settings         |                 |                                          |
| Host Name:                | router1FE47D    |                                          |
| Domain Name:              | domain.com      |                                          |
| MTU:                      | Auto C Manual   |                                          |
| Size:                     | 1500            | Bytes (Range: 576 - 1500, Default: 1500) |
| Save Cancel               |                 |                                          |

6단계. Static DNS 1 필드에 기본 DNS 서버의 IP 주소를 입력합니다.

| nternet Setup             |                 |                                         |
|---------------------------|-----------------|-----------------------------------------|
| Internet Connection Type: | Static IP       | •                                       |
| Static IP Settings        |                 |                                         |
| Internet IP Address:      | 192 . 168 . 100 | . 100 (Hint: 192.168.100.100)           |
| Subnet Mask:              | 255 . 255 . 255 | . 0 (Hint: 255.255.255.0)               |
| Default Gateway:          | 192 . 168 . 100 | . 1 (Hint: 192.168.100.1)               |
| Static DNS 1:             | 1.1.1           | . 1 (Hint: 1.2.3.4)                     |
| Static DNS 2:             | 1.1.1           | . 1                                     |
| Optional Settings         |                 |                                         |
| Host Name:                | router1FE47D    |                                         |
| Domain Name:              | domain.com      |                                         |
| MTU:                      | 🖲 Auto 🔘 Manual |                                         |
| Size:                     | 1500            | Bytes (Range: 576 - 1500, Default: 1500 |
| Save Cancel               |                 |                                         |

7단계. Static DNS 2 필드에 보조 DNS 서버의 IP 주소를 입력합니다.

| Internet Connection Type: | Static IP    |       | -            |                            |
|---------------------------|--------------|-------|--------------|----------------------------|
| Static IP Settings        |              |       |              |                            |
| Internet IP Address:      | 192 . 168    | . 100 | . 100        | (Hint: 192.168.100.100)    |
| Subnet Mask:              | 255 . 255    | . 255 | . 0          | (Hint: 255.255.255.0)      |
| Default Gateway:          | 192 . 168    | . 100 | . 1          | (Hint: 192.168.100.1)      |
| Static DNS 1:             | 1.1          | . 1   | . 1          | (Hint: 1.2.3.4)            |
| Static DNS 2:             | 1.1          | . 1   | . 1          |                            |
| Optional Settings         |              |       |              |                            |
| Host Name:                | router1FE47D |       |              |                            |
| Domain Name:              | domain.com   |       |              |                            |
| MTU:                      | Auto Manua   | al    |              |                            |
| Size:                     | 1500         |       | Bytes (Range | : 576 - 1500, Default: 150 |

8단계. (선택 사항) Host Name 필드에 RV110W의 호스트 이름을 입력합니다.

참고:선택적 설정을 구성하지 않으려면 11단계로 건너뜁니다.

| Internet Connection Type: | Static IP     |       | •            |                            |
|---------------------------|---------------|-------|--------------|----------------------------|
| Static IP Settings        |               |       |              |                            |
| internet IP Address:      | 192 . 168     | . 100 | . 100        | (Hint: 192.168.100.100)    |
| Subnet Mask:              | 255 . 255     | . 255 | . 0          | (Hint: 255.255.255.0)      |
| Default Gateway:          | 192 . 168     | . 100 | . 1          | (Hint: 192.168.100.1)      |
| Static DNS 1:             | 1.1           | . 1   | . 1          | (Hint: 1.2.3.4)            |
| Static DNS 2:             | 1.1           | . 1   | . 1          |                            |
| Optional Settings         |               |       |              |                            |
| Host Name:                | router1FE47D  |       |              |                            |
| Domain Name:              | domain.com    |       |              |                            |
| MTU:                      | ◉ Auto © Manu | al    |              |                            |
| Size:                     | 1500          | E     | Bytes (Range | : 576 - 1500, Default: 150 |

9단계. Domain *Name* 필드에 네트워크의 도메인 이름을 입력합니다.

| Internet Connection Type: | Static IP            | •                                |
|---------------------------|----------------------|----------------------------------|
| Static IP Settings        |                      |                                  |
| nternet IP Address:       | 192 . 168 . 100 . 10 | 00 (Hint: 192.168.100.100)       |
| Subnet Mask:              | 255 . 255 . 255 . 0  | (Hint: 255.255.255.0)            |
| Default Gateway:          | 192 . 168 . 100 . 1  | (Hint: 192.168.100.1)            |
| Static DNS 1:             | 1.1.1.1              | (Hint: 1.2.3.4)                  |
| Static DNS 2:             | 1.1.1.1              |                                  |
| Optional Settings         |                      |                                  |
| Host Name:                | router1FE47D         |                                  |
| Domain Name:              | domain.com           |                                  |
| MTU:                      | Auto O Manual        |                                  |
| Size:                     | 1500 Bytes (         | (Range: 576 - 1500, Default: 150 |

10단계. **자동**을 클릭하여 MTU 크기를 자동으로 조정하도록 설정하거나 **수동**을 클릭하여 MTU 필드에서 MTU 크기를 지정합니다.

| nternet Connection Type: | Static IP       | •           |                              |
|--------------------------|-----------------|-------------|------------------------------|
| Static IP Settings       |                 |             |                              |
| nternet IP Address:      | 192 . 168 .     | 100 . 100   | (Hint: 192.168.100.100)      |
| Subnet Mask:             | 255 . 255 .     | 255 . 0     | (Hint: 255.255.255.0)        |
| Default Gateway:         | 192 . 168 .     | 100 . 1     | (Hint: 192.168.100.1)        |
| Static DNS 1:            | 1.1.            | 1.1         | (Hint: 1.2.3.4)              |
| Static DNS 2:            | 1.1.            | 1.1         |                              |
| Optional Settings        |                 |             |                              |
| lost Name:               | router1FE47D    |             |                              |
| Domain Name:             | domain.com      |             |                              |
| MTU:                     | 🔘 Auto 🖲 Manual |             |                              |
| Size:                    | 1500            | Bytes (Rang | je: 576 - 1500, Default: 150 |

11단계. [**수동]**을 클릭하면 [크기] 필드에 MTU 크기를 *입력합니다*.

12단계. **저장**을 클릭하여 구성 변경 사항을 저장하거나 **취소**를 클릭하여 변경 사항을 취소합 니다.